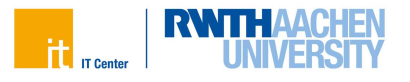

# **RWTH-E-Mail-Adresse**

Studierende erhalten automatisch eine persönliche E-Mail-Adresse im Format: vorname.nachname@rwth-aachen.de

Um diese E-Mail-Adresse zu benutzen, müssen Sie zuerst das Kennwort der E-Mail-Adresse ändern.

## Kennwort der RWTH-E-Mail-Adresse ändern

### Schritt 1

Melden Sie sich im IdM Selfservice an. Geben Sie dafür folgenden Link in Ihren Browser ein:

#### www.rwth-aachen.de/selfservice

Zur Anmeldung geben Sie Ihren Benutzernamen im Format **ab123456** und das dazu gehörige Passwort ein.

Anschließend klicken Sie auf Anmeldung.

| ab123456                                                                                                    |                                          |
|----------------------------------------------------------------------------------------------------|------------------------------------------|
| Kennwort 🕐                                                                                                    |                                          |
|                                                                                                    | ۲                                        |
| <ul> <li>Anmeldung nur am aktuellen Serviceprovid</li> <li>Übersicht der zu übermittelnden persönlich</li> </ul>                         | er ⑦<br>en Daten anzeigen ⑦              |
| Anmeldung nur am aktuellen Serviceprovid     Übersicht der zu übermittelnden persönlich     Anmeldung                                    | er ⑦<br>en Daten anzeigen ⑦              |
| Anmeldung nur am aktuellen Serviceprovid Ubersicht der zu übermittelnden persönlich Anmeldung Benutzername vergessen                     | er ⑦<br>en Daten anzeigen ⑦              |
| Anmeldung nur am aktuellen Serviceprovid Ubersicht der zu übermittelnden persönlich Anmeldung Benutzername vergessen Kennwort vergessen? | er T                                     |
| Anmeldung nur am aktuellen Serviceprovid Ubersicht der zu übermittelnden persönlich Anmeldung Benutzername vergessen Kennwort vergessen? | er ⑦<br>en Daten anzeigen ⑦<br>?<br>ers. |

Abb. 1: Screenshot der Login-Ansicht

Informationen für Studierende I IT Center RWTH Aachen I Stand: Februar 2025

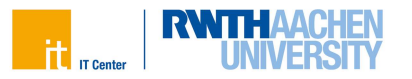

Sie werden nun aufgefordert, Ihre Multi-Faktor-Authentifizierung (MFA) einzugeben.

Wählen Sie aus dem Drop-Down Menü den gewünschten Token aus und klicken Sie auf **Weiter**.

| erforderlich.<br>können, mü | sollten Sie im Auswahlmenü keinen zweite<br>ssen Sie sich im Selfservice einen Token er | en Faktor auswählen<br>stellen. |
|-----------------------------|-----------------------------------------------------------------------------------------|---------------------------------|
| Bitte Token                 | auswählen                                                                               |                                 |
| PITN                        | - TAN - TAN-Liste                                                                       | ~                               |
|                             | Weiter                                                                                  |                                 |

Abb. 2: Screenshot der Login-Ansicht

Nun geben Sie einen gültigen Code von Ihrem Token ein und klicken auf Überprüfen.

Wenn Sie merken, dass Sie das falsche Token ausgewählt haben, klicken Sie auf **Starte Tokenverfahren neu**. Sie können anschließend ein anderes Ihrer Token auswählen.

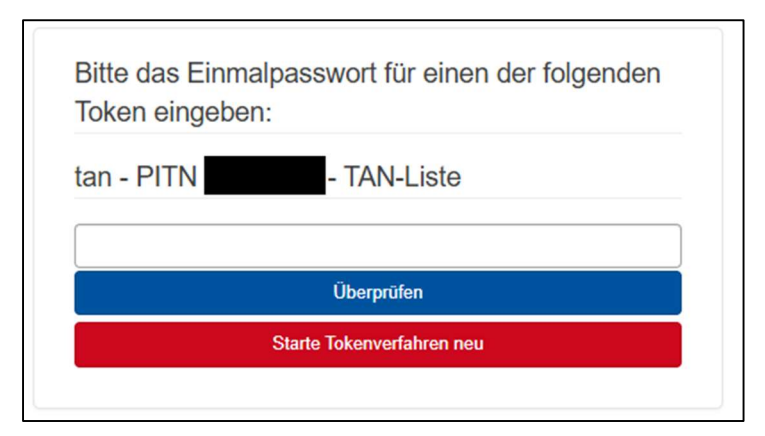

Abb. 3: Screenshot der Login-Ansicht

### Schritt 2

Informationen für Studierende I IT Center RWTH Aachen I Stand: Februar 2025

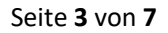

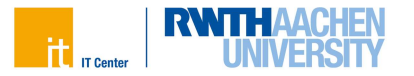

Sie werden nun im Selfservice angemeldet. In der Start-Ansicht sehen Sie eine Übersicht Ihrer persönlichen Daten und ein Menü auf der linken Seite.

Im Menü auf der linken Seite klicken Sie auf **Accounts und Kennwörter**.

Darunter öffnet sich ein weiteres Menü. Dort klicken Sie auf **Accountübersicht**.

| t                         | dM Selfservice                                                                                                  |
|---------------------------|----------------------------------------------------------------------------------------------------|
|                           | Persönliche Daten                                                                                               |
| - Benutzerdaten           | Bitte beachten Sie:<br>Sollten Ihre personlichen Daten fehlerhaft sein oder wollen Sie diese Andern, finden Sie |
| Persönliche Daten         | hier Informationen dazu.                                                                                        |
| RWTH Daten                |                                                                                                    |
| - Accounts und Kennwörter | Akad. Grad · Vorname · Namenszusatz · Anschrift Anschrift                                                       |
| Accountübersicht          |                                                                                                    |
| Account anlegen           | Rufname 1                                                                                                    |
| Account löschen           | —                                                                                                    |
| Optionen                  | Geschlecht Telefon (privat)                                                                                     |
| Tokenmanager (MFA)        |                                                                                                    |
| + Geräte (OAuth)          | Geburtsdatum                                                                                                    |
| + Rollen und Gruppen      |                                                                                                    |
| Coupon einlösen           | Geburtsont Kontakt-E-Mail-Adresse                                                                               |

Abb. 4: Screenshot der Web-Oberfläche

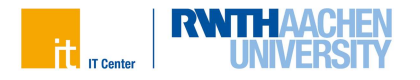

#### Schritt 3

Nun sehen Sie eine Übersicht Ihrer Accounts.

In der Tabelle klicken Sie in das Kästchen der Reihe RWTH E-Mail.

Anschließend scrollen Sie nach unten, bis Sie die Schaltfläche **Weiter** sehen.

Klicken Sie auf die Schaltfläche Weiter.

|       | Dienst/Account | Benutzername    | Zeitpunkt der Passwortänderung | Status | Aktion |
|-------|----------------|-----------------|--------------------------------|--------|--------|
|       |                | —               | —                              | -63-   | i –    |
|       |                |                 |                                | -63-   | 1 P    |
|       | RWTH-E-Mail    | @rwth-aachen.de | —                              | -63-   | 18     |
|       |                | -               |                                | -63-   |        |
| 0     |                |                 |                                | -63-   | i 👘    |
|       |                | —               |                                | -63-   | i 👘    |
| 0     |                | —               |                                | -6)-   | i –    |
|       |                |                 |                                | -63-   | i 👘    |
| 0     | -              | _               |                                | -63-   | i –    |
| WEITE | ER             |                 |                                |        |        |

Abb. 5: Screenshot der Web-Oberfläche

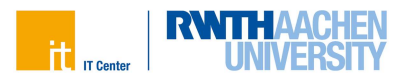

#### Schritt 4

Nun können Sie das Passwort für Ihre RWTH-E-Mail-Adresse ändern.

Geben Sie im Feld Neues Kennwort das gewünschte Passwort ein.

Beachten Sie dabei die angezeigten Anforderungen an das neue Kennwort.

Im Feld **Kennwort wiederholen** geben Sie das Passwort zur Kontrolle erneut ein.

Klicken Sie auf die Schaltfläche Weiter.

|                                                           | Anforderungen an das ne                                                  | ue Kennwort:                            | Mindestens 6 Zeichen                                                                                                    |   |
|-----------------------------------------------------------|--------------------------------------------------------------------------|-----------------------------------------|----------------------------------------------------------------------------------------------------|---|
|                                                           | Ihr Benutzername darf nicht im Ken<br>Ihr Name darf nicht im Kennwort en | twort enthalten sein.<br>Iballen sein   | Devon:     Mindostons 1 Ziffor                                                                                                    |   |
|                                                           | Manche Dionste gestatten es nicht,                                       | ein altes Kennwort erneut zu verwenden. | <ul> <li>Mindestons 1 Buchslabon</li> <li>Entaubte Zeitzen</li> <li>abcdefpijktimispeprstuwwyz ABCDEFGHUKLMNOPQRSTUWWXYZ</li> <li>0123456789FSK&amp;0:??c,」#**優</li> </ul> |   |
|                                                           |                                                                          |                                         |                                                                                                    |   |
| Kennwörter<br>eben Sie Ihr neue<br>Neues Kenn             | r ändern<br>is Kennvort eis:<br>wort                                     | Kennwort wederholen                     |                                                                                                    | 6 |
| Kennwörter<br>eben Sie Ihr neue<br>Neues Kenn<br>Kennwort | r ändern<br>s Kennwort ein:<br>wort                                      | Kennwort wederholen                     |                                                                                                    | 6 |
| Kennwörter<br>eben Sie Ihr neue<br>Neues Kenn<br>Kennwort | r ändern<br>s Kennort en:<br>wort<br>schlagen                            | Kennwort wederholen<br>Konnwort ©       |                                                                                                    | 6 |

Abb. 6: Screenshot der Web-Oberfläche

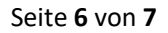

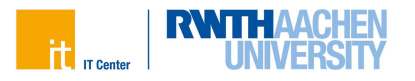

#### Schritt 5

Sie haben das Passwort für Ihre RWTH-E-Mail Adresse erfolgreich geändert.

Es kann einige Minuten dauern, bis Sie sich mit dem neuen Passwort in Ihrem RWTH-Postfach anmelden können.

Bitte behandeln Sie Ihre Zugangsdaten stets vertraulich und geben Sie sie nicht an Dritte weiter. Das IT Center wird Sie niemals nach Ihren Passwörtern fragen - allenfalls nach dem Benutzernamen.

| Kennwort geändert                                                                                                    |  |
|----------------------------------------------------------------------------------------------------|--|
| Ihre Konnwörler wurden erfolgreich gelandert. Dis die Komwortlanderung in den Zelsystemen angekommen ist, kann es einge Minulen dauern. |  |

Abb. 7: Screenshot der Web-Oberfläche

### Schritt 6

Sie können im Selfservice fortfahren oder die Seite schließen.

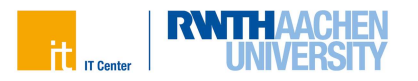

# Bei Ihrer RWTH-Aachen-E-Mail-Adresse anmelden

Rufen Sie die Website der RWTH-E-Mail auf. Geben Sie dazu folgenden Link in Ihren Browser ein:

#### mail.rwth-aachen.de/owa

Zur Anmeldung geben Sie Ihre Benutzerdaten in die entsprechenden Felder ein.

Dafür verwenden Sie Ihren Benutzernamen im Format: ab123456@rwth-aachen.de und das dazu gehörige Kennwort.

Anschließend klicken Sie auf Anmelden.

| benutzernanne.                           |                                                |
|------------------------------------------|------------------------------------------------|
| ab123456@rwth                            | -aachen.de                                     |
| Kennwort:                                |                                                |
| Wie logge ich mich<br>Sicherheitshinweis | <u>n ein?</u><br>buter ( <u>Was ist das?</u> ) |

Abb. 8: Screenshot der Login-Ansicht

### Wichtig!

Bitte rufen Sie regelmäßig Ihre E-Mails ab, um keine wichtigen Informationen über Ihr Studium zu verpassen. Auch kurzfristige Änderungen werden über die RWTH-E-Mail-Adresse kommuniziert.